Öğretim Teknolojileri Destek Ofisi Instructional Technology Support Office

# **Google Dokümanlar Servisi**

May1s 2009

Orta Doğu Teknik Üniversitesi Middle East Technical University

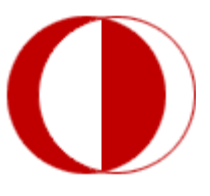

İletişim Bilgileri: *Web:* http://www.its.metu.edu.tr *Adres:* Öğretim Teknolojileri Destek Ofisi – GİSAM No:9 *Tel:* 210 35 71 *E-posta:* its@metu.edu.tr

# 1.Google Dokümanlar Servisi Nedir?

Google dokümanlar servisi; İnternetin olduğu her ortamda metin dosyaları, e-tablolar, sunumlar ve formlar hazırlayıp onları saklayabileceğiniz, tek başınıza veya başkalarıyla birlikte bu belgelerin üstünde çalışabileceğiniz, bunları başkalarıyla paylaşabileceğiniz etkili bir ortamdır. Örneğin, öğrencilerinizden grup olarak hazırlamalarını istediğiniz bir raporu bu ortamda takip edebilirsiniz. Doküman üzerinde kimlerin çalıştığını, ne zaman çalıştıklarını ve doküman üzerinde yaptıkları değişiklikleri görebilirsiniz. Böylece, yaptıkları bir hatada veya eksiklikte onlara geri dönebilir ve vakit kaybetmeden yardımcı olabilirsiniz. Bu dokümanlar ofis programlarına göre daha temel özelliklere sahiptir. Fakat bu ortamda hazırlanan dosyaları bilgisayarınıza farklı dosya türlerinde (.doc, .html, .odt, .pdf, .rtf, .sxw, .ppt, .pps, .csv, .xls, .ods) indirmeniz veya bilgisayarda bulunan dosyanızı bu ortama aktarmanız mümkün olduğu için bu eksiklikler gözardı edilebilir.

Google dokümanlar servisini kullanabilmeniz için öncelikle bir Google hesabına sahip olmalısınız. Bunun için;

<u>http://docs.google.com</u> adresine girin. Eğer bir hesabınız varsa, açılan sayfada bulunan formu doldurarak hesabınıza erişebilirsiniz. Eğer hesabınız yoksa formun altında bulunan *Başlayın* düğmesine tıklayıp, ilgili formu uygun bilgilerle doldurun. Hesabınız oluşacaktır. Hesabınıza girdikten sonra, sayfada yer alan *Dokümanlar* seçeneğini tıkladığınızda Google dokümanlar servisine ulaşabilirsiniz. Google dokümanlar servisini ilk açtığınızda aşağıdaki gibi bir pencere ile karşılaşacaksınız.

| Gmail Takvim Dokumaniar Fot | tografiar Gorseller vveb     | alger V                       |                                               |                      |
|-----------------------------|------------------------------|-------------------------------|-----------------------------------------------|----------------------|
|                             |                              | kullanici.hesabi@g            | mail.com   <u>Ayarlar</u>   <u>Yardım</u>   9 | <u>Oturumu kapat</u> |
| Google<br>Dokümanlar        | iilmiş aramalar. 🔻           | Dokümanlarda A                | Ara Arama seçeneklerini o                     | <u>ıöster</u>        |
| ᡖ Yeni 👻 🚹 Karşıya yükle    | 🛓 Paylaş 🛛 🗎 Taşı 🔻          | 📑 Gizle: 💼 Sil Ye             | niden adlandır 🛛 Diğer eylemler               | -                    |
| 🕀 🗋 Tüm öğeler              | ☆ Ad                         |                               | Klasörler / Paylaşım                          | Tarih ↓              |
| 🖲 Kaydedilmiş aramalar      |                              |                               |                                               |                      |
| 🕀 🚞 Tüm klasörler           |                              |                               |                                               |                      |
| 🖃 Türe göre öğeler          |                              |                               |                                               |                      |
| PDF'ler                     | Google Dokümanlar'a Ho       | ş Geldiniz! Yeni bir online d | loküman oluşturmak için "Yeni" d              | lüğmesini veya       |
| Dokümanlar ;                | , masaustunuzuen bir uosyayı | Daha fazla                    | <u>i bilgi</u>                                | 2 bulaua golullul    |
| sunular                     |                              |                               |                                               |                      |
| E-Tablolar                  |                              |                               |                                               |                      |
| Paylaştığınız kişiler       |                              |                               |                                               |                      |
|                             |                              |                               |                                               |                      |
|                             |                              |                               |                                               |                      |

## 1.1 Yeni Doküman Oluşturma

Yeni bir doküman oluşturmak için menü çubuğundaki yeni menüsünden oluşturmak istediğimiz dosya türünü seçmeniz yeterlidir. Ayrıca buradan klasör de oluşturabilirsiniz.

| 占 Yeni 🔻 🚹 Karşıya | yükle 🛛 🛓 Paylaş   🗎 Taşı 🔻                           | 📑 Gizle:   前 Sil 🛛 Yeniden adlandır                                                  | Diğer eylemler 🔻                                                      |
|--------------------|-------------------------------------------------------|--------------------------------------------------------------------------------------|-----------------------------------------------------------------------|
| 📄 Doküman 🛛 r      | ☆ Ad                                                  | Klasörler / Pa                                                                       | aylaşım Tarih ↓                                                       |
| 🚮 Sunu 🛛 amalar    |                                                       |                                                                                      |                                                                       |
| E-tablo rier       |                                                       |                                                                                      |                                                                       |
| 😨 Form 🕫           |                                                       |                                                                                      |                                                                       |
| 📛 Klasör           | Google Dokümanlar'a Hoş<br>masaüstünüzden bir dosyayı | Geldiniz! Yeni bir online doküman oluştı<br>düzenlemek için "Yükle" düğmesini tıklay | ırmak için "Yeni" düğmesini veya<br>ın. Dokümanlarınız burada görünür |

## 1.2 Dosya Yükleme

Google dokümanlar servisinde bilgisayarınızda çalıştığınız bir dosyayı yükleyebilir ve Google dokümanlar servisinde çalışmanıza devam edebilirsiniz. Dosyayı yüklemek için menü çubuğundan *karşıya yükle* düğmesini tıklayın. Daha sonra *dosya yükle* sayfası açılacaktır. Buradan *browse* düğmesini tıklayıp yüklemek istediğiniz dosyayı seçin. Ayrıca, internet üzerinde bulunan bir dosyanın adresini girerek oradaki dosyayı dokümanlara yükleyebilirsiniz. Eğer dosyayı farklı adlandırmak istiyorsanız onu da belirterek *dosyayı yükle* düğmesine tıklayın. Dosyanız dosya türüne göre uygun olan dokümanda açılacaktır.

| «Google Dokümanlar sitesine geri dön                                                                           |                                                                                                    |  |  |  |
|----------------------------------------------------------------------------------------------------|----------------------------------------------------------------------------------------------------|--|--|--|
| Dosya Yükle                                                                                                    |                                                                                                    |  |  |  |
| Yüklenecek bir dosya seçmek için<br>bilgisayarınıza göz atın:<br>Browse<br>Veya web'deki bir dosyanın URL'sini | Yükleyebileceğiniz dosya türleri:<br>Dokümanlar (500KB'ye kadar)<br>Choose file                                                                                                    |  |  |  |
| girin:<br>Nasıl adlandırmak istersiniz? (dosya<br>adından farklıysa)<br>Dosyayı Yükle                          | Image: Second second second |  |  |  |

## 1.3 Dosya Paylaşımı

Google dokümanlar servisinde hazırladığınız dosyaları başka kişilerle paylaşabilirsiniz. Fakat gönderdiğiniz kişinin dokümanınız üzerinde değişiklik yapmasını istiyorsanız o kişinin de bir Google hesabı olması gerekir. Aksi halde gönderdiğiniz kişi dosyayı sadece görüntüleyebilir. İstediğiniz dosyayı paylaşmak için dosyayı seçtikten sonra menü çubuğundan *paylaş düğmesini* tıklayın.

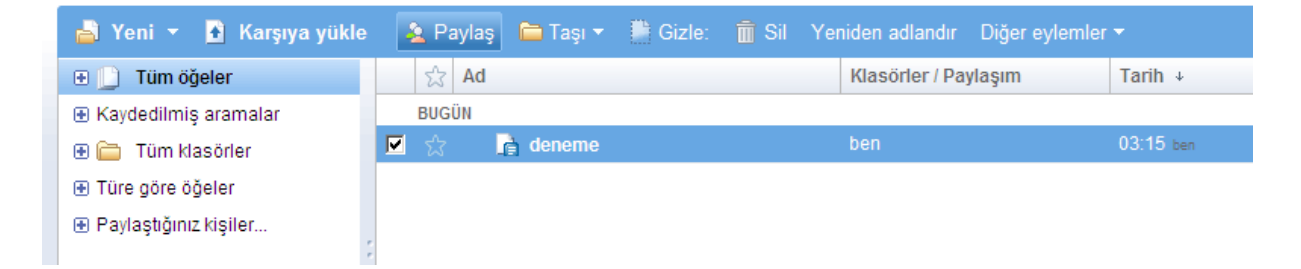

Karşınıza çıkan *bu dosyayı paylaş* penceresinden ilk olarak davetiyeyi göndereceğiniz kişileri *ortak çalışan olarak* veya *görüntüleyen olarak* belirleyin. Ortak çalışan olarak seçeneğini işaretleyerek çalışma grubu oluşturabilirsiniz. Bu çalışma grubundaki kişiler dokümanınız üzerinde değişiklik yapabilirler. Eğer kişilerin sadece dokümanınızı görüntülemesini ve doküman üzerinde değişiklik yapılmamasını istiyorsanız, görüntüleyen olarak seçeneğini işaretleyip dokümanı belirlediğiniz kişilere göndermelisiniz. Daha sonra, göndereceğiniz kişilerin e-posta adreslerini yazın. Ayrıca bazı izinleri buradan düzenleyebilirsiniz.

| Gmail Takvim |                                                                                                    |                                                                                                    |                                       |
|--------------|----------------------------------------------------------------------------------------------------|----------------------------------------------------------------------------------------------------|---------------------------------------|
|              | Bu dosyayı paylaş                                                                                                    | ×                                                                                                    | <u>Oturumu kapat</u>                  |
| Coccimaniar  | Kişileri davet et     Image: Solution of the second second s | Bu doküman paylaşılmıyor.<br>Ortak çalışanlar (0)<br>Ortak çalışanlar dokümanı düzenleyebilir ve<br>daha fazla kişiyi davet edebilir.<br>Görüntüleyenler (0)<br>Görüntüleyenler dokümanı görebilir, ancak<br>düzenleyemez. | göster<br>r ▼<br>Tarih ↓<br>03:15 ben |
|              |                                                                                                    |                                                                                                    | 1 öğe gösteriliyor                    |

Son olarak, çıkan pencerede isterseniz kısa bir mesaj yazıp gönderdiğinizde paylaşma işleminiz gerçekleşecektir.

| Bu kişilere dosyadan bahsedilsin mi? | ×                                               |
|--------------------------------------|-------------------------------------------------|
| Kime: kullanici.hesabi2@gmail.com    |                                                 |
| Konu: deneme                         |                                                 |
| İleti:                               | Not: iletiye dosya için bir bağlantı eklenecek. |
| merhaba                              | ×                                               |
| 🗌 Bir kopyasını bana gönder          |                                                 |
| Gönder Davetiye göndermeyi atla      |                                                 |

#### 1.4 Dosyaları Gizlemek, Silmek ve Yeniden Adlandırmak

Google dokümanlar servisinde istediğiniz dosyayı menü çubuğundaki *sil* ve *yeniden adlandır* seçeneklerini kullanarak silebilir veya yeniden adlandırabilirsiniz. Ayrıca *gizle* seçeneğinden dosyanızı gizleyebilirsiniz. Gizledikten sonra sol taraftaki menüden gizli seçeneğiyle gizli dosyalarınızı görebilir, burada seçtiğiniz dosyanızı menü çubuğundaki gizli yerine gelen *göster* seçeneğinden tekrar anasayfada gösterebilirsiniz.

| 🛓 Yeni 👻 🚹 Karşıya yükle | 🋓 Paylaş | 🚞 Taşı 🔻 | Gizle: | 前 Sil | Yeniden adlandır | Diğer eylemler |         |
|--------------------------|----------|----------|--------|-------|------------------|----------------|---------|
| 🕀 📋 Tüm öğeler           | ත් 🔀     |          |        |       | Klasörler / Pa   | ylaşım         | Tarih ↓ |

## 2. Google dokümanlar Servis Araçları

#### 2.1 Kelime İşlemci

Google kelime işlemci, bir kelime işlemcide bulunması gereken temel özelliklere sahiptir.

| Goog   | gle Dokümanlar      | kullanici.hesabi@gmail.com   Dokümanlar Ana Sayfa   Yardı                      | <u>m   Oturumu kapat</u> |
|--------|---------------------|--------------------------------------------------------------------------------|--------------------------|
| Başlık | SIZ Düzenlenme tari | ihi: 11 Ekim 2008 Cumartesi 00:20 Düzenleyen: kullanici hesabi Paylaş 🔻 Kaydet | Kaydet ve Kapat          |
| Dosya  | Düzenle Görüntüle   | Ekle Biçim Tablo Araçlar Yardım                                                |                          |
| 8      | 🖍 🏹 Verdana         | ▼ 10 nk▼ B I U A ▼ Ø ▼ Bağlantu 🗄 🗄 🕶 🕶 📰 🚍 🚍                                  | T ABC                    |
|        |                     |                                                                                | <b>_</b>                 |

• Google kelime işlemci ile hazırladığınız dosyaları html, openoffice, pdf, rtf, .doc ve .txt uzantılı olarak bilgisayarınıza indirmeniz mümkün. Bunun için *Dosya* menüsünden *Dosyayı farklı indir* seçeneğini kullanabilirsiniz.

| -     |                |              |        |          | -           |                   |
|-------|----------------|--------------|--------|----------|-------------|-------------------|
| Dosya | Düzenle        | Görüntüle    | Ekle   | Biçim    | Tablo       | Araçla            |
| Yeni  |                |              | ►      | 0 nk 🕶 🗜 | 3 I         | <u>u</u> <u>A</u> |
| 🛃 Kay | det            |              | Ctrl+S |          |             |                   |
| Yeni  | kopya olara    | ak kaydet    |        |          |             |                   |
| Yeni  | iden Adland    | ır           |        |          |             |                   |
| Düz   | eltme geçm     | işi          |        |          |             |                   |
| Sil   |                |              |        |          |             |                   |
| Dos   | yayı farklı in | dir          | ►      | HTML     | (sıkıştırıl | mış)              |
| Yazo  | lırma ayarla   | ri           |        | OpenC    | Office      |                   |
| 🖨 Yaz | dır            |              | Ctrl+P | PDF      |             |                   |
| Web   | sayfası ola    | rak yazdır   |        | RTF      |             |                   |
| Web   | sayfası ola    | rak görüntül | e      | Metin    |             |                   |
|       |                |              |        | Kelime   | e           |                   |
|       |                |              |        |          |             |                   |

 Google dokümanlar Servisinin en etkili özelliklerinden biri "düzeltme geçmişi" özelliğidir. Bu özellik kelime işlemcide diğer dokümanlara göre daha etkili kullanılmıştır. Buraya, dosya menüsünden *Düzeltme Geçmişi* düğmesini kullanarak erişebilirsiniz. Burada sizin ve çalışma arkadaşlarınızın daha önce yaptığı değişiklikler yer alır. Çalışmalarınızı karşılaştırabilir ve çalışmanıza buradaki eski çalışmalar

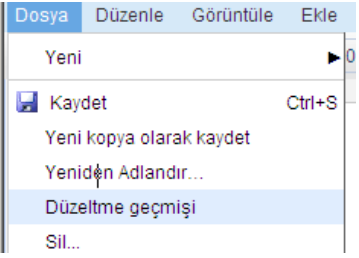

üzerinden devam edebilirsiniz. Çalışmalarınızı karşılaştırmak için, değişikliklerini görmek istediğiniz iki düzetlme dosyasını işaretleyip, *İşaretlenlenleri Karşılaştır* düğmesine tıklayın.

| <u>« Dokümanı düzenlemeye geri dön</u> |                             | İşaretlenenleri Karşılaştır                                     |
|----------------------------------------|-----------------------------|-----------------------------------------------------------------|
| Düzeltme                               | Son Düzenleme               | Değişiklikler                                                   |
| ☑ <u>Düzeltme 17</u>                   | 2 dakika önce kullanici its | düğmesine tıklayın. Dosyanız dosya türüne göre uygu             |
| Düzeltme 16                            | 2 dakika önce kullanici its | düğmesine tıklayın. Daha sonra dosya yükle sayfası a            |
| Düzeltme 15                            | 3 dakika önce kullanici its | eklenen metin yok                                               |
| ☑ <u>Düzeltme 14</u>                   | 4 dakika önce Ben           | butonuna tıklayın. Dosyanız dosya türüne göre uygun             |
| Düzeltme 13                            | 4 dakika önce Ben           | butonuna tıklayın. Daha sonra dosya yükle sayfası açı           |
| Düzeltme 12                            | 5 dakika önce Ben           | eklenen metin yok                                               |
| Düzeltme 11                            | 5 dakika önce Ben           | 1.1 Dosya Yükleme Google dokümanlara bilgisayarını Düzetme 6-11 |
| Düzeltme 6                             | 2 hafta önce Ben            | eklenen metin yok                                               |
| Düzeltme 5                             | 2 hafta önce Ben            | eklenen metin yok                                               |

Gelen pencerede, nelerelerde değişiklik yapıldığını ayrıntılı olarak göreceksiniz. Yazıların üzerinin çizili olması silindiğini belirtir. Üzeri yeşil olan alan ise yeni eklenmiş kısımdır. Ayrıca burada değişiklikleri kimlerin yaptığı konusunda bilgiler yer alır.

#### 1.1 Dosya Yükleme

« Düzeltme Geçmişine Geri Dön

Google dokümanlara bilgisayarınızda çalıştığınız bir dosyayı yükleyebilir ve google dokümanlarda çalışmanıza devam edebilirsiniz. Dosyayı yüklemek için menü çubuğundan karşıya yükle butonuna tıklayın. Daha sonra dosya yükle sayfası açılacaktır. Buradan browse butonuna tıklayıp yüklemek istediğiniz dosyayı seçin. Ayrıca, internet üzerinde bulunan bir dosyanın adresini girerek oradaki dosyayı dokümanlara yükleyebilirsiniz. Eğer dosyayı farklı adlandırmak istiyorsanız onu da belirterek dosyayı yükle butonuna düğmesine tıklayın. Daha sonra dosya yükle sayfası açılacaktır. Buradan browse düğmesine tıklayın yüklemek istediğiniz dosyayı seçin. Ayrıca, internet üzerinde bulunan bir dosyanın adresini girerek oradaki dosyayı dokümanlara yükleyebilirsiniz. Eğer dosyayı farklı adlandırmak istiyorsanız onu da belirterek dosyayı yükle düğmesine tıklayın. Dosyanız dosya türüne göre uygun olan dokümanda açılacaktır

Doküman düzeltmesi #14 ile #17 karşılaştırması gösteriliyor Yazarlar: kullanici its Ben

- Dosyanızı başkalarıyla paylaşmak için paylaş
- menüsünden *Başkalarıyla paylaş* seçeneğine tıklayın. Daha önce bahsettiğimiz Bu dosyayı paylaş (bk.syf.5) penceresi gelecektir. Buradan ayarlarınızı yaptıktan sonra dokümanınızı paylaşmaya başlayabilirsiniz.

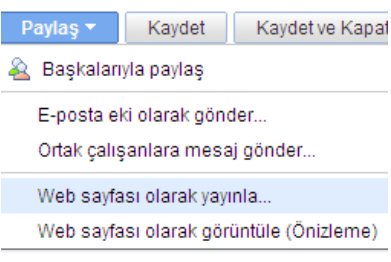

 Ayrıca dosyanızı e-posta eki olarak istediğiniz kişiler gönderebilirsiniz. Bunun için; paylaş menüsünden *E-posta eki olarak gönder* seçeneğini tıklayıp, gelen pencerede kişi(lerin) e-posta adresini belirtmelisiniz.

| Dokümanı E-posta ile Gönder                                                                                  |                                        |                    | ×   |
|----------------------------------------------------------------------------------------------------|----------------------------------------|--------------------|-----|
| <u>Ortak çalışanlara/görüntüleyenlere e-posta<br/>gönder</u>                                                 | <u>Yayınlanan bağlantıyı</u><br>gönder | Dokümanı<br>gönder |     |
| Kime:<br>Kişilerden seç<br>C Dokümanın aslını e-posta iletisine yı<br>⊙ Dokümanı farklı ekle: Microsoft Word | apıştır.<br>d Dokümanı (.doc) 💽        |                    |     |
| Konu: Kopya Başlıksız                                                                                        |                                        |                    |     |
|                                                                                                    |                                        |                    | A V |
| 🗖 Bilgi kutusuna ben                                                                                         |                                        |                    |     |

• Daha önce ortak çalışan olarak belirlediğiniz kişi(lere) dosyanız hakkında mesaj gönderebilirsiniz. Paylaş menüsünden *Ortak çalışanlara mesaj gönder* seçeneğini

tıklayıp, gelen pencerede mesajınızı yazıp *gönder* düğmesine tıklamanız yeterli olacaktır.

| Dokümanı E-posta ile Gönder                          |                                        | ×                         |
|------------------------------------------------------|----------------------------------------|---------------------------|
| Ortak çalışanlara/görüntüleyenlere e-posta<br>gönder | <u>Yayınlanan bağlantıyı</u><br>gönder | <u>Dokümanı</u><br>gönder |
| Kime: Ortak çalışanlar Tümü, Yok<br>kullanici its    |                                        |                           |
| Konu: Google dokümanları                             |                                        |                           |
| Mesaj:                                               | Not: iletiye doküman için              | bir bağlantı eklenecek    |
|                                                      | Message.                               |                           |
| 🗖 Dokümanın aslını e-posta iletisine yapıştır.       |                                        |                           |
| 🗖 Bilgi kutusuna ben                                 |                                        |                           |

• Hazırladığınız dosyayı web sayfası olarak yayınlamak için paylaş menüsünden *web* sayfası olarak yayınla seçeneğini tıklayın. Daha sonra gelen sayfadan *Dokümanı* yayınla seçeneğini seçin. Dosyanız yayınlanmaya başlayacaktır. Ayrıca, bir blog'a sahipseniz dokümanınızı *Blog'a gönder* seçeneği ile orada da yayınlayabilirsiniz.

| <u>« Belgeyi düzenlemeye geri dön</u>                                                                                                    | Bu dokümanı yayınla                                                                                  |
|----------------------------------------------------------------------------------------------------|----------------------------------------------------------------------------------------------------|
| Bu doküman henüz yayınlanmamıştır.                                                                                                    |                                                                                                    |
| Dokümanınızı İnternet'te yayınlayabilirsiniz; burada;<br>görüntüleyebilir. Dokümanınıza google.com.tr adre<br>gönderebileceğiniz benzersiz bir adres (URL) atan | /ken herkes dokümana erişebilir ve dokümanı<br>sinden dostlarınıza ve çalışma arkadaşlarınıza<br>ır. |
| Dokümanı yayınla                                                                                                    |                                                                                                    |
| 🗖 Değişiklik yapıldığında otomatik olarak yeniden                                                                                                    | yayınlansın                                                                                          |
| Bu doküman blog'unuzda vavınlanmadı.                                                                                                    |                                                                                                    |
| Blogunuza doküman gönderebilmek icin blog sites                                                                                                    | si avarlarınızı yapmanız gerekmektedir.                                                              |
| Blog'a gönder                                                                                                    |                                                                                                    |
| Hala bir blogunuz yok mu? <u>Blogger</u> ile kendinize bi                                                                                                    | r tane oluşturun.                                                                                    |

## 2.2 Tablo İşlemci

Google tablo işlemci, bir tablo işlemcide bulunması gereken birçok özelliğe sahiptir. Diğerlerinden ayrılan özellikleri ise şunlardır:

• Bilgisayarınızda bulunan bir dosyayı Google ortamına aktarabilir ve internetin bulunduğu her ortamda tablo işlemcide çalışabilirsiniz. Dosyanızı aktarmak için;

Dosya menüsünden Al veya Aç seçeneğine tıklayın. Daha sonra gelen pencerelerden dosyanızın yolunu belirtin.

|             | Ekle                  | Dosya al                                          | ×                                                                                                    |
|-------------|-----------------------|---------------------------------------------------|----------------------------------------------------------------------------------------------------|
|             | •                     | Bilgisayarınızdan bir dosya yükley                | in.(.xls, .ods, .csv, .txt dosya                                                                                                    |
|             |                       | biçimleri desteklenmektedir)                      |                                                                                                    |
|             | Ctrl+O                | Brov                                              | vse                                                                                                    |
| ştur Ctrl+  | +Shift+S              |                                                   | İptal                                                                                                    |
| landır      |                       |                                                   |                                                                                                    |
| and Diff    | n Eklo                | Önceden açmış olduğunuz bir e-tabloyu<br>Adı Sahi | seçin:                                                                                                    |
| renie Hicin |                       |                                                   | Di Goruntulerne tarim                                                                                                    |
| tente Biçin |                       | e-tablo kullani                                   | ci.hesabi 14 Eki 2008 14:05:35 GMT+03:00                                                                                                    |
| tenle Biçir |                       | e-tablo kullani                                   | ci.hesabi 14 Eki 2008 14:05:35 GMT+03:00                                                                                                    |
| zenle Biçir |                       | <u>e-tablo</u> kullan.                            | ci.hesabi 14 Eki 2008 14:05:35 GMT+03:00                                                                                                    |
|             | ıştur Ctrl-<br>landır | Ctrl+O<br>ıştur Ctrl+Shift+S<br>landır            | Bilgisayarınızdan bir dosya yukley     biçimleri desteklenmektedir)     biştur     Ctrl+O     iştur     Ctrl+Shift+S     Iandır     E-tablo aç     Önceden açmış olduğunuz bir e-tabloyu |

- Dosya menüsündeki Düzeltme Geçmişini kullanarak daha önce yaptığınız değişikliklere dönebilir ve çalışmanıza oradan devam edebilirsiniz. Buradan sadece sizin yaptığınız değişiklikleri değil, diğer kullanıcıların yaptığı değişiklikleri de görebilirsiniz. Fakat kelime işlemcide olduğu gibi karşılaştırma imkânı sunmuyor.
- Tablo işlemci de kelime işlemi gibi dosyaları başkalarıyla paylaşma imkânı sunuyor. Bunun için paylaş menüsünden *Kişileri davet et* seçeneğini tıklayın. Gelen pencereden istediğiniz kişilerin e-posta adreslerini girerek, dosyanıza erişimlerine izin verebilirsiniz. İleti gönderbilirsiniz.

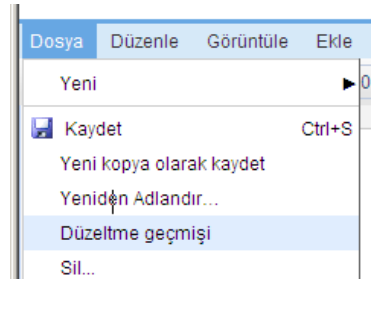

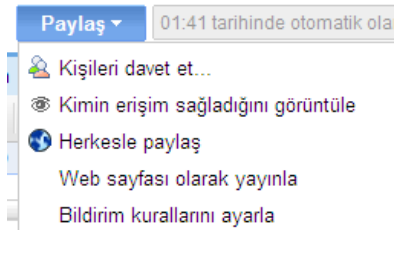

| Başkalarıyla paylaş                                                                                        |                                                                            |                            |                      |   | × |
|----------------------------------------------------------------------------------------------------|----------------------------------------------------------------------------|----------------------------|----------------------|---|---|
| Kişileri davet et                                                                                          | Erişime sahip ki                                                           | işiler                     | Gelişmiş izinler     |   |   |
| Davet et: (Herhangi<br>girilebilir)<br>© Düzenleme ©<br>Kişilerden seç                                     | bir e-posta adresi                                                         | Konu:<br>e-tablo<br>İleti: |                      | * |   |
| Gizlilik<br>Her zaman oturu<br>Kişilerin oturum a<br>görüntülemesi<br>Kişilerin oturum a<br>düzenleme yaşı | m açmayı gerektir<br>ıçmadan<br>ne izin ver<br>ıçmadan<br>ımasına izin ver | 🗌 Bir ka                   | opyasını bana gönder | Y |   |

• Paylaş menüsünden *Herkesle paylaş* seçeneğini tıklayarak, dosyanızın görüntülenmesi ile ilgili ayarları yapabilirsiniz. Burada eğer *Her zaman oturum açmayı gerektir* seçeneğini işaretlerseniz dosyayı paylaştığınız kişiler Google üzerinde hesaplarını açmadan dosyanıza erişemezler. Fakat *Kişilerin oturum açmadan görüntülemesine izin ver* veya *Kişilerin oturum açmadan düzenleme yapmasına izin ver* seçeneklerinden birini seçerseniz, Google sizin dosyanız için bir web adresi atayacaktır. Böylece bu siteye giren kişi(ler) dosyayı görebilecek ve düzenleme yapabilecektir.

| Gizlilik                                                                | lerkesle paylaş                                                                                                    | [        |
|-------------------------------------------------------------------------|----------------------------------------------------------------------------------------------------|----------|
| E-posta veya anlık mesajlaşmada paylaşılacak bağlantı:                  | Gizlilik<br>G Her zaman oturum açmayı gerektir<br>C Kişilerin oturum açmadan görüntülemesine izin ver<br>C Kişilerin oturum açmadan düzenleme yapmasına izin ver |          |
| Pavlasilacak bağlantıvi edinebilmek için gizlilik avarlarını değistirin | E-posta veya anlık mesajlaşmada paylaşılacak bağlantı:<br>Pavlaşılacak bağlantıvi edinebilmek için gizlilik avarlarını değiştirin                                | Ōnizleme |

• Diğer dokümanlarda olduğu gibi tablo işlemcide hazırladığınız dosyanızı internet ortamında yayınlayabilirsiniz. Bunun için paylaş menüsünden *Web sayfası olarak yayınla* seçeneğini tıklayın. Gelen pencereden *şimdi yayınla* düğmesine tıklayın. Burada bildirim kurallarınız isteniyor bu ayarları da yaptıktan sonra yayınlama işleminiz gerçekleşecektir. Bildirm kuralları ile belirlediğiniz şekilde dosya üzerinde yapılan bir değişiklikten haberdar olmanız mümkündür.

| Web sayfası ola                                                            | arak yayınla                                                                                                    |                       |
|----------------------------------------------------------------------------|----------------------------------------------------------------------------------------------------|-----------------------|
|                                                                            | Bu doküman henüz yayınlanmadı.<br>E-tablonuzun yayınlanması bu tabloyu, herkesin görüntüleyece<br>duruma getirir:<br>http://spreadsheets.google.com/pub?key=pkCFtZSo2d_pHiAhEHBaQ<br>Şimdi yayınla                                                                                                    | eği şekilde çevrimiçi |
| Bildirim k                                                                 | kurallarını ayarla                                                                                                    | ×                     |
| Aşağıdak<br>He<br>Bu<br>Bu<br>Bu<br>Bu<br>Bildirimle<br>E-<br>E-<br>Kaydet | ki durumlarda kullanici.hesabi@gmail.com adresinden bar<br>erhangi bir değişiklik yapıldığında<br>u sayfada bir şey değiştiğinde: Sayfa1<br>u hücrelerden herhangi biri değiştirildiğinde:<br>rtak çalışan eklendiğinde veya kaldırıldığında<br>ullanıcı bir form gönderdiğinde<br><b>er için seçimim</b><br>-posta - günlük özet<br>-posta - hemen | a bildir              |

• Tablo işlemcide başka biriyle ortak çalıştığınız bir dokümanı aynı zaman içerisinde kullanıyorsanız, Google size sağ tarafta açılan pencere üzerinden konuşma imkânı sunuyor.

#### 2.3 Sunum Alanı

Google sunum alanı size internetin olduğu her yerde çalışma imkânı sunuyor. Sunum hazırlamak için birçok özelliğe sahip. Ayrıca size bilgilerinizi başkalarıyla paylaşma imkânı sunuyor. Şimdi diğer sunum araçlarında bulunmayan özelliklerine bakalım:

 Bilgisayarınında bulunan sunum dosyalarını Google ortamına aktarabilirsiniz. Bunun için dosya menüsünden *Bir sunumu karşıya yükle* seçeneğine tıklayın. Gelen pencereden dosyanızın yolunu belirtip yükle düğmesine tıklayın.

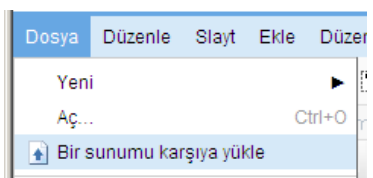

• Hazırladığınız sunum dosyasını .pdf, .ppt veya .txt uzantılı dosyalar olarak bilgisayarınıza indirebilirsiniz. Bunu için dosya menüsünden Sunumu şu şekilde indir seçeneğininden indirmek istediğiniz dosya türünü seçin. Gelen pencereden dosyanızı kaydedeceğiniz yeri belirtin.

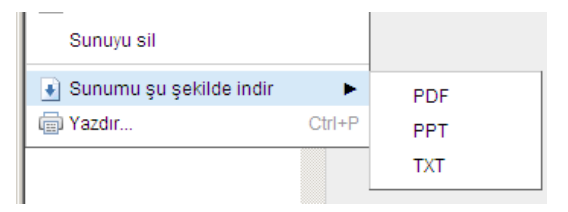

• Dosya menüsündeki *Düzeltme Geçmişini* kullanarak daha önce yaptığınız değişikliklere dönebilir ve çalışmanıza oradan devam edebilirsiniz. Buradan sadece sizin yaptığınız değişiklikleri değil, diğer kullanıcıların yaptığı değişiklikleri de

görebilirsiniz. Fakat kelime işlemcide olduğu gibi dosyaları karşılaştırma imkânı sunmuyor.

| Paylaş 🔻 🛛 Kaydet ve kapat | • | Google sunum alanı diğer dokümanlarda olduğu gibi   |
|----------------------------|---|-----------------------------------------------------|
| 🏯 Başkalarıyla paylaş      |   | sunumu paylaşma imkânı sunuyor. Bunun için paylaş   |
| 🔇 Yayınla/Katıştır         |   | menüsünden Başkalarıyla paylaş seçeneğine tıklayın. |
| 🖂 E-posta sunusu           |   | Bu dosyayı paylaş (bk.syf.5) penceresi gelecektir.  |
|                            |   | Buradan ayarlarınızı yaptıktan sonra dokümanınızı   |

paylaşmaya başlayabilirsiniz.

• Ayrıca paylaş menüsünden *yayınla/katılaştır* seçeneğini kullanarak sunumunuzu internet ortamında yayınlayabilirsiniz.

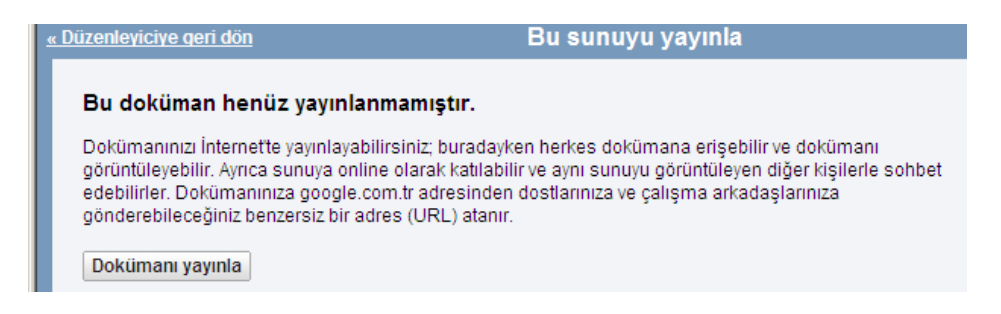

#### 2.4 Form (Anket) Alanı Oluşturmak

Google dokümanlar servisinin Form alanını kullanarak anket sayfaları oluşturabilirsiniz.

• Bir anket sayfası oluşturmak için; Google dokümanlar servisi anasayfasındaki *yeni* menüsünü kullanarak bir form dokümanı açın. Form alanını açtığınızda forma başlık, soru, soru başlığı, yardım metni ve seçtiğiniz soru türüne göre cevapları yazabileceğiniz bir alanlarla karşılaşacaksınız.

|                                                        |                      |                            |                          |                  | _   |
|--------------------------------------------------------|----------------------|----------------------------|--------------------------|------------------|-----|
| Soru ekle 🔻                                            | Bu                   | ı formu e-posta ile gönder | Yanıtları görüntüleyin 🔻 | Diğer eylemler 👻 | Ka  |
|                                                        |                      |                            |                          |                  |     |
| Başlıksız fo                                           | rm                   |                            |                          |                  |     |
| Formun dola<br>ekleyebilin                             | lurulması<br>siniz.  | na yardımcı olmak i        | çin her tür metni v      | eya bilgiyi      |     |
| Adı                                                    |                      | ]                          |                          |                  |     |
|                                                        |                      |                            |                          |                  |     |
| Soru Baslığı                                           | Basliksiz 9          | Soru                       |                          | 6                | ) 🗇 |
| Soru Başlığı                                           | Başlıksız (          | Soru                       |                          | 2                | ) 🗇 |
| Soru Başlığı<br>Yardım Metni                           | Başlıksız (          | Soru                       |                          | <u>/</u>         | ) 🗇 |
| Soru Başlığı<br>Yardım Metni<br>Soru Türü              | Başlıksız (<br>Metin | Soru                       |                          | C                | ) 💼 |
| Soru Başlığı<br>Yardım Metni<br>Soru Türü<br>Cevapları | Başlıksız S          | Soru<br>                   |                          | C                | ) 💼 |

Öğretim Teknolojileri Destek Ofisi

Burayı uygun bilgilerle doldurduktan sonra *tamamlandı* düğmesine tıkladığınızda ilk sorunuz hazır olacaktır. *Soru Ekle* düğmesini kullanarak yeni sorular ekleyebilirsiniz.

• Anketinizi başka kişi(lere) e-posta olarak göndermek için; *Bu formu e-posta ile gönder* düğmesini tıklayın. Gelen pencereye adresleri yazdıktan sonra gönder düğmesine tıklayın.

| Bu formu diğe | rlerine gönder                                                                                      | × |
|---------------|----------------------------------------------------------------------------------------------------|---|
| kime:         |                                                                                                    |   |
| kimden:       | <u>Kişilerden seç</u><br>kullanici hesabi <kullanici.hesabi@gmail.com></kullanici.hesabi@gmail.com> |   |
| konu:         | Başlıksız form                                                                                      |   |
|               | Formu e-postaya ekie Not form aciklamasi-her zaman e-postava eklenir                                |   |
| Gönder        | ptal                                                                                                |   |

- Form sorularına verilen yanıtları görmek için; *Yanıtları görüntüle* düğmesine tıklayın. Burada iki seçenek ile karşılaşacaksınız. Eğer Ö*zet* derseniz yeni bir pencerede sorulara verilen cevapları göreceksiniz. *E-tablo* derseniz kimlerin sorulara nasıl cevap verdiğini tablo halinde göreceksiniz.
- Anketinizi yayınlamak için; Google dokümanlar servisi anketinizi oluşturmaya başladığınızda size bir adres verecektir. Bu adres anketi düzenlediğiniz sayfanın alt kısmında yer alır. Bu adresi web sitenize veya blog'unuza yapıştırıp ankete ulaşılmasını sağlayabilirsiniz.

Yayınlanan formu buradan görüntüleyebilirsiniz: <a href="http://spreadsheets.google.com/viewform?">http://spreadsheets.google.com/viewform?</a> formkey=cGtDRnRaLV9TbzJIZEtrSXF2RURwR1E6MA..

| Kısayol | İşlev                                                          | Dokümanlar | E-Tablolar | Sunular |
|---------|----------------------------------------------------------------|------------|------------|---------|
| Ctrl+A  | Tümünü seç                                                     | Evet       |            |         |
| Ctrl+B  | Kalın                                                          | Evet       | Evet       | Evet    |
| Ctrl+C  | Kopyala                                                        | Evet       | Evet       | Evet    |
| Ctrl+D  | Aşağı Kopyala (ÜstKrkt + ok<br>tuşlarıyla birlikte kullanılır) |            | Evet       |         |
| Ctrl+E  | Ortala                                                         | Evet       |            |         |
| Ctrl+H  | Değiştir                                                       | Evet       |            |         |
| Ctrl+I  | İtalik yap                                                     | Evet       | Evet       | Evet    |

## Google Dokümanlar Servisi Klavye Kısayolları

| Ctrl+J                     | Tam ayarlama yasla                                              | Evet |      |      |
|----------------------------|-----------------------------------------------------------------|------|------|------|
| Ctrl+K                     | Bağlantı ekle                                                   | Evet |      |      |
| Ctrl+L                     | Sola hizala                                                     | Evet |      |      |
| Ctrl+M                     | Açıklama ekle                                                   | Evet |      |      |
| Ctrl+M                     | Yeni slayt ekle                                                 |      |      | Evet |
| Ctrl+P                     | Yazdır                                                          | Evet | Evet |      |
| Ctrl+R                     | Sağa hizala                                                     | Evet |      |      |
| Ctrl+R                     | Sağa Kopyala (ÜstKrkt + ok<br>tuşlarıyla birlikte kullanılır)   |      | Evet |      |
| Ctrl+S                     | Kaydet                                                          | Evet | Evet | Evet |
| Ctrl+U                     | Altı çizili                                                     | Evet | Evet | Evet |
| Ctrl+V                     | Yapıştır                                                        | Evet | Evet | Evet |
| Ctrl+X                     | Kes                                                             | Evet | Evet | Evet |
| Ctrl+Y                     | Yinele                                                          | Evet | Evet |      |
| Ctrl+Z                     | Geri al                                                         | Evet | Evet |      |
| Ctrl+End                   | Veri bölgesindeki son hücreye git                               |      | Evet |      |
| Ctrl+Home                  | Veri bölgesindeki ilk hücreye git                               |      | Evet |      |
| Ctrl+sol ok                | Veri bölgesinde (mevcut satır)<br>en sağda yer alan hücreye git |      | Evet |      |
| Ctrl+sağ ok                | Veri bölgesinde (mevcut satır)<br>en solda yer alan hücreye git |      | Evet |      |
| Ctrl+aşağı ok              | Veri bölgesinde (mevcut sütun)<br>en altta yer alan hücreye git |      | Evet |      |
| Ctrl+yukarı ok             | Veri bölgesinde (mevcut sütun)<br>en üstte yer alan hücreye git |      | Evet |      |
| Ctrl+Page Down             | Sonraki çalışma sayfasına git                                   |      | Evet |      |
| Ctrl+Page Up               | Önceki çalışma sayfasına git                                    |      | Evet |      |
| Ctrl+ÜstKrkt+L             | Madde işaretli liste                                            | Evet |      |      |
| Ctrl+ÜstKrkt+Ara<br>Çubuğu | Satır sonu olmayan boşluk ekle                                  | Evet |      |      |
| Ctrl+Ara Çubuğu            | Biçimlendirmeyi kaldır                                          | Evet |      |      |
| Ctrl+1                     | Üstbilgi stili 1                                                | Evet |      |      |
| Ctrl+2                     | Üstbilgi stili 2                                                | Evet |      |      |
| Ctrl+3                     | Üstbilgi stili 3                                                | Evet |      |      |
| F2                         | Etkin hücreyi düzenle                                           |      | Evet |      |

| Enter                                      | Sütunda sonraki hücreye git                                                   |      | Evet |  |
|--------------------------------------------|-------------------------------------------------------------------------------|------|------|--|
| Esc                                        | Hücre girişini iptal et                                                       |      | Evet |  |
| ÜstKrkt+Enter                              | Sütunda önceki hücreye git                                                    |      | Evet |  |
| ÜstKrkt+page up/down                       | Seçimi bir ekran yukarı/aşağı<br>genişlet                                     |      | Evet |  |
| Ctrl+ara çubuğu                            | Tüm sütunu seç                                                                |      | Evet |  |
| ÜstKrkt+ara çubuğu                         | Tüm satırı seç                                                                |      | Evet |  |
| ÜstKrkt+aşağı, yukarı,<br>sol, sağ ok tuşu | El ile seç                                                                    |      | Evet |  |
| Page Down                                  | Bir ekran aşağı taşı                                                          |      | Evet |  |
| Page Up                                    | Bir ekran yukarı taşı                                                         |      | Evet |  |
| ÜstKrkt+Sekme                              | Tablodaki (dokümanlar) veya<br>satırdaki (e-tablolar) önceki<br>hücreye taşı  | Evet | Evet |  |
| Sekme                                      | Tablodaki (dokümanlar) veya<br>satırdaki (e-tablolar) sonraki<br>hücreye taşı | Evet | Evet |  |